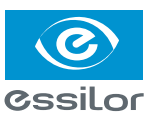

ZSH SKR KRV DNR ZVHSI

OPSYSWEB SISTEM ZA PORUČIVANJE I PRAĆENJE PORUDŽBINA

3

0

# Uputstvo za korisnika

# Poručivanje

### Korak 1. Log in

- 1. Na stranici www.essilor.rs kliknite na Opsysweb
- 2 Upišite svoje korisničko ime i lozinku
- 3. Kliknite na Log in

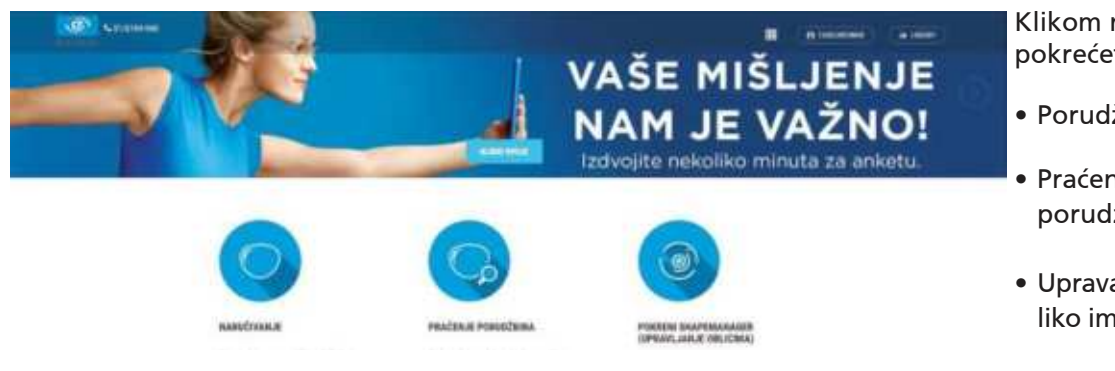

Klikom na središnje ikone pokrećete procese:

- Porudžbine (za nove porudžbine)
- Praćenje porudžbina (za poslate porudžbine)
- Upravaljanje oblicima okvira, ukoliko imate spojen tracer ili Visioffice

### Korak 2. Poručivanje

Stranica je podeljena na četiri logičke celine:

|                                                                                                    |                  |          |                                                                                                    |                                  | Concession (1)                                                                                                    | stories areas taken attent                                                                                                    |
|----------------------------------------------------------------------------------------------------|------------------|----------|----------------------------------------------------------------------------------------------------|----------------------------------|----------------------------------------------------------------------------------------------------|----------------------------------------------------------------------------------------------------|
|                                                                                                    | Party.           |          |                                                                                                    | (Instanting                      | to the second second se |                                                                                                    |
| 2.1 Podac                                                                                                    | i poslovni       | ce       |                                                                                                    |                                  | 27%                                                                                                    |                                                                                                    |
| 2.2 Unos                                                                                                    | ,<br>pacijenta i | i recent |                                                                                                    |                                  |                                                                                                    | No. (1) No. (3)                                                                                                    |
|                                                                                                    |                  |          |                                                                                                    |                                  |                                                                                                    |                                                                                                    |
|                                                                                                    |                  |          |                                                                                                    | r some                           |                                                                                                    |                                                                                                    |
|                                                                                                    |                  | 100      | Sector Contraction                                                                                                    | the Highland of                  |                                                                                                    | ( mp and a                                                                                                    |
|                                                                                                    |                  |          | Seculi                                                                                                    | the liter treated of             |                                                                                                    | transfer .                                                                                                    |
| 2.3 Odabir sočiva                                                                                               |                  |          | Security                                                                                                    | Pro Tradition                    |                                                                                                    | - manna                                                                                                    |
|                                                                                                    |                  |          | Bectas                                                                                                    | the manual of                    |                                                                                                    |                                                                                                    |
|                                                                                                    |                  |          | Brid.                                                                                                    | and the law                      |                                                                                                    |                                                                                                    |
| dew .                                                                                                    |                  |          | Marcial Control of Control of Con | Pre liter                        |                                                                                                    |                                                                                                    |
|                                                                                                    |                  |          | Be Lill                                                                                                    | Deci.                            |                                                                                                    | and the second second s |
|                                                                                                    |                  |          | and a second                                                                                                    |                                  |                                                                                                    |                                                                                                    |
| The second second second second second second second second second second second second second second second se |                  |          |                                                                                                    | the must be the                  |                                                                                                    |                                                                                                    |
| les                                                                                                    |                  |          | There are a second second second second second second second second second second second second second second s                                                                                                    | Date ( ) and ( ) and ( ) and ( ) |                                                                                                    | and a set of the set of the set o |

Tokom poručivanja sva polja sa zvezdicom \* su obavezna za unos. Ukoliko postoji samo jedna mogućnost za odabir, tada će taj odabir biti automatski.

## Korak 2.1 Podaci poslovnice

| epopelie adam |                |      |                  |          |  |
|---------------|----------------|------|------------------|----------|--|
| Kame*         | <br>Podonica * | felm | nts purveillants | Konwelan |  |
| 000480        | <br>10046      |      |                  |          |  |
|               |                |      |                  | 7000     |  |
|               |                |      |                  | a second |  |

U poljima Referenca, Komentar i PO broj, ako želite možete upisati neke svoje oznake ili reference. Ta polja se ne uzimaju u obzir kod porudžbine.

#### Korak 2.2 Unos pacijenta i recept

| Hand Smithani Batha C               | . tre | have (20) | burnes (20) |
|-------------------------------------|-------|-----------|-------------|
| kacept<br>Dies* Calintat Os Aditija |       | 1         |             |
| Desing sites                        |       |           |             |

- Unos prezimena pacijenta je obavezno
- Ako je upisan cilindar, obavezno je upisati ugao
- Kod upisivanja dioptrije, minus (-) se mora upisati, plus (+) nije potrebno
- Strelicom  ${f O}$  kopirate unos sa jednog oka na drugo
- Moguće su dve decentracije ili dve prizme po oku (obavezno upisati os)

#### Korak 2.3 Odabir sočiva

Pomoću filtera olakšavate Odaberite Essilor ili Smile Sočiva možete pretraživati i po imenu izbor ponuđenih sočiva sočiva

| EVE PAUDAITS                                           | Oduben ponudu  |                | Salessile ključne reči ili broj     |                   |
|--------------------------------------------------------|----------------|----------------|-------------------------------------|-------------------|
| EV.Adam                                                | TIP SOČIVA     | B DIZAJH       | 8 MATERIJAL                         |                   |
| Receptura<br>Lager                                     | 🗢 Monsfokalna  | Sferrei LAG    | Orma 1.5 Crital/ID Sapphine" UV     | DODAJ SOČIVIT-    |
| K1                                                     | 🖈 Monofolialma | tifemi LAG     | Orma 1.5 Cribal® Prevencia/9 UV     | overa reaction    |
| 1.5<br>1.59 PC                                         | 🗘 Monofokalma  | tifermi LAO    | Orms 1.5 Drizal@ Alizad9 UV         | DOBA J BODING     |
| 1.6<br>1.67                                            | 😒 Monofokalita | (ferri LAG     | Orma 1.5 Drizal® Easy® UV           | pona, and we      |
| Aufi vite_                                             | 🗘 Monsfokatea  | Sferni LAG     | Orms 1.5 Thio Clean                 | DISDAL BUDDAN     |
|                                                        | 🗘 Manofokalina | Efermi LAG     | Orma 1.5 Sugra                      | DORY INDA         |
| Honolokalna Shema<br>Honolokalna Asferta<br>Doomesiona | O Ménufokalina | oferni LAG     | Ormi 1.5                            | ponu sebre        |
| Progresivna Shart<br>Progresivna Personalizovana       | 🛛 Monofokalina | Sferri (.AG    | Orma 1.5 Orizaith San UV Siva       | DODAL SOCIAL      |
| auft elle                                              | 🖈 Manafokalina | Sfermi LAG     | Onnis 1.5 Orizabilit Sun UV Brann   | DODAL INDIAN      |
| .m                                                     | 😒 Manufokalna  | Sherni LAG     | Orma 1.5 Crizal@ Sun UV Sixo-Zelena | DOBAL SOCIAL      |
| Esslar® Multivision                                    | Po Papel 1 1 1 | i t lands lang | 12 20                               | Report to the lat |

Često korišćena sočiva označite kao favorite

Nakon odabira sočiva, potrebno je odabrati: *doradu, boju (opcionalno) te prečnik (ili precal) te razmak i visinu zenica.* 

| 92540 nmm U210                                                                                | THE PROMENT SOLDAR TO PROVIDE                                                                                                  |
|-----------------------------------------------------------------------------------------------|----------------------------------------------------------------------------------------------------|
| VARUUKO X DEJION - ORMA 1.5 EYE PROTECT SYSTEM"                                               |                                                                                                    |
| Predrek.* B<br>55/60 55/50E 66/65 86/55E 65/78E 76/75E 76/75E 75/76E 75/60E<br>Nema<br>Precat | Prechik * L<br>55/00 55/00E 60/05 80/06E 60/05 80/06E 65/70E 75/9E 75/9E 75/9E 75/9E 75/9E 75/9E 75/9E 75/9E 75/9E 75/9E 75/9E |

Kod nekih sočiva potrebno je uneti i posebne parametre nosioca ili okvira. Polja za individualne parametre će se automatski pojaviti kada se odabere takvo sočivo.

#### Korak 2.4 Odabir oblika

Za izračun debljina sočiva te upotrebu Precal-a potrebno je definisati oblik okvira.

Ukoliko nemate tracer, možete odabrati između 8 standardnih oblika (najčešće korišćena opcija).

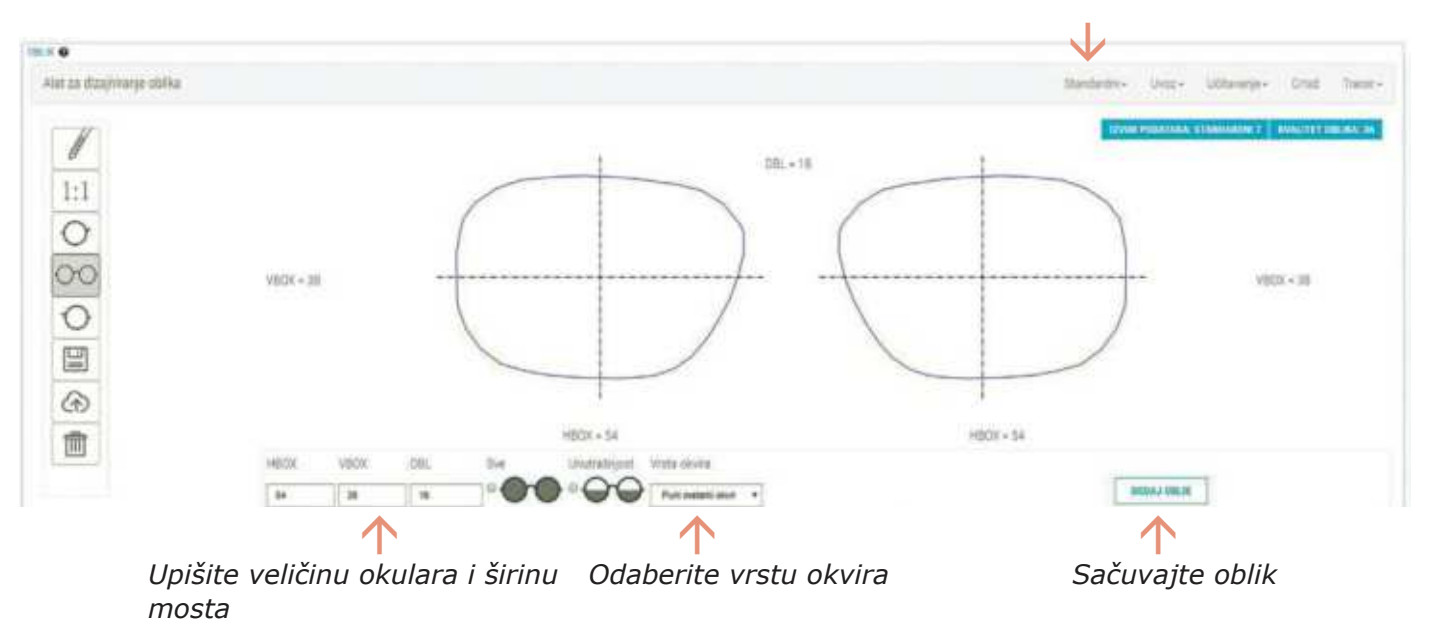

Porudžbina je sada spremna za izračun i/ili slanje.

Na desnoj strani ekrana imate "plivajući" izbornik gde odaberete slanje, izračun ili čuvanje porudžbine ili poređenje sočiva:

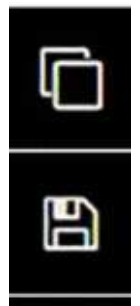

Dodaj sočivo za poređenje.

Spremanje porudžbine (Spremljena porudžbina se nalazi na stranici pretraživanja u izborniku - Skice).

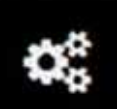

Kalkulacija

Slanje porudžbine (Nakon slanja, porudžbinu možete stornirati u roku od 10 min, u izborniku za pretraživanje).

# Praćenje porudžbina

# Korak 3. Praćenje porudžbina

| Spremljene                   |               | e<br>Fornozhine                    |                   |                   |                          |                                   | Storniranje<br>ponavljanj | e, pregled i<br>ie porudžbi |
|------------------------------|---------------|------------------------------------|-------------------|-------------------|--------------------------|-----------------------------------|---------------------------|-----------------------------|
| nesite kljubne redi ili broj |               |                                    | PRE               | TRAGA             | edno pretraživanje       |                                   |                           |                             |
| BROJ PORUDŽBINE              | IME PACIJENTA | IME PROIZVODA                      | KORISHIK          | POSLOVNICA        | DATUM PORUDŽBINE         | PROCENJENI DATUM<br>ISPORUKE / ID | STATUS                    | AKCIJE                      |
| RX15YU                       | NRE 1         | As: Ormik 1.6<br>As: Ormik 1.6     | 0200486 - 0200486 | 0200486 - 0200486 | 10/04/2019 -<br>11:12:42 | -                                 | Order removed from the MQ | COARCER-                    |
| RX15NQ                       | test          | Essilor Eyezen Start<br>Stylis EPS | 0200486 - 0200456 | 0200486 - 0200486 | 02/04/2019 -<br>15:25:13 | 3 an 1                            | Stornirano                | DOARERI-                    |
| RX15NP                       | test          | Essilor Eyezen Start<br>Stylis EPS | 0200486 - 0200486 | 0200486 - 0200486 | 02/04/2019 -<br>15:23:55 | -                                 | Stomirano                 | DOABERS-                    |
| RX15DV                       | 2             | Ormix XTRA Gury<br>Onmix XTRA Grey | 0200486 - 0200486 | 0200486-0200486   | 29/03/2019 -<br>14:23:16 | -                                 | Order removed from the MQ | OGABINI-                    |
| RX150F                       | 222           | Orma Trio Clean<br>Orma Trio Clean | 0200486 - 0200486 | 9200486 - 9200486 | 19/03/2019-<br>15:58:41  | ~                                 | Order removed from the MQ | ODARER                      |

Nakon slanja, porudžbinu možete stornirati u roku od 10 min.

OPSYSWEB JE VIŠE OD OBIČNOG KATALOGA PROIZVODA.

OPSYSWEB VAM PRUŽA DNEVNU PODRŠKU ZA ONLINE PORUČIVANJE SOČIVA I PRAĆENJE PORUDŽBINA.

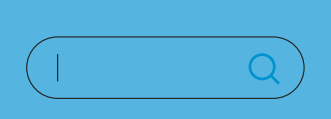

Optimizirana pretraga

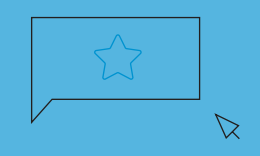

Izbornik - favoriti

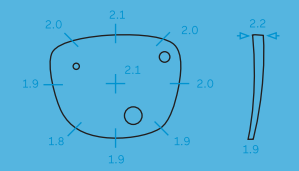

Izračunavanje debljine sočiva

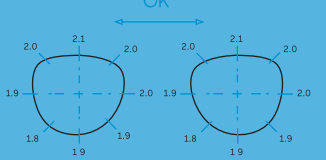

Poređenje debljine sočiva

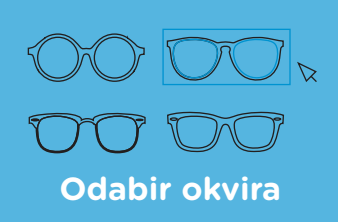

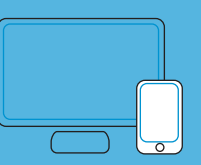

Platforma prilagođena različitim digitalnim medijima

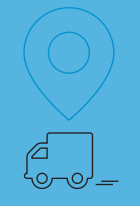

Praćenje porudžbina